## HMIS Process: Consolidated grants - how to run your 2018 APR on multiple projects

Any HMIS user can run an APR on their project to ensure the data is correct.

- 1. Log in to HMIS and access administration by clicking on the wrench on the top of the screen:
- 2. Click on (a)"Reporting" in the left-hand navigation, and then click on (b) "Compliance Reports (Org)"

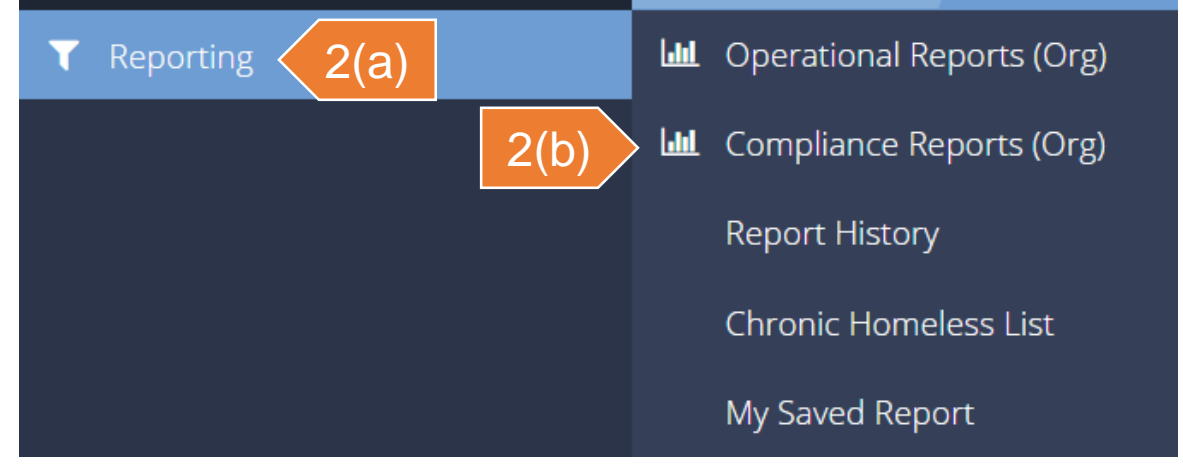

3. Select the HUD CoC APR – Fall 2018 (Org)

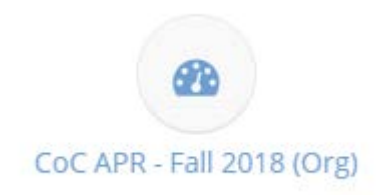

1

## HMIS Process: Consolidated grants - how to run your 2018 APR on multiple projects

## (continued from previous slide)

4. Enter a Report Begin Date and Report End Date for the period you wish to report on.

| ♀ Select report criteria.                    |                                  |  |
|----------------------------------------------|----------------------------------|--|
| 4 Start Date ★                               | 4 End Date ★ 🗎                   |  |
| Organization(s) * Mid Fairfield AIDS Project | Project(s) * <a>None</a> Some    |  |
|                                              |                                  |  |
|                                              | Mid Fairfield AIDS Project - Mo  |  |
|                                              | 5 Mid Fairfield AIDS Project-HUD |  |
|                                              | Mid Fairfield AIDS Project-HUD   |  |
|                                              | Mid Fairfield AIDS Project-Inde  |  |
|                                              | Mid Fairfield AIDS Project-Inde  |  |
|                                              | ✓ Next Steps Tool                |  |
|                                              |                                  |  |
|                                              | Add Selected Cancel              |  |

- 5. Select the program(s) you want to run the APR on, be selecting "Some" next to "Program(s)" and then picking the appropriate project(s) from the list. If you recently consolidated a project, select all projects that apply. Select all projects necessary, and click the "Add Selected" button.
- 6. Click the "Report" button at the bottom of the screen, and another window will open with the report.